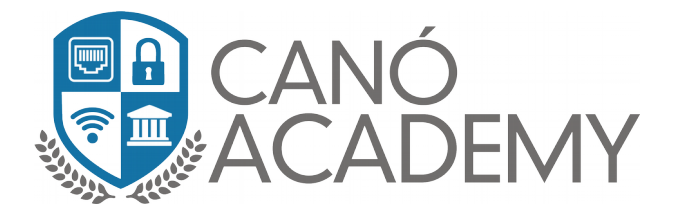

## Laboratorio 2.4: Configuración L2TP/ipsec Server VPS Centos 7.

**Objetivos: Configurar un L2TP/IPsec server en un VPS Centos 6/7** 

• **Paso 1:** Para comenzar este laboratorio Vamos a empezar creando nuestra maquina virtual de preferencia Centos 7.4 X64 el proceso es casi el mismo procedimiento que el Ubuntu para nuestro Mikrotik, la diferencia es el sistema que será otra versión de Linux. Ver imagen 2.4.1

| ew Project | juliomontero061<br>Update your project informat | 9 default<br>tion under Settings |              |
|------------|-------------------------------------------------|----------------------------------|--------------|
| ts R       | esources Activity Settings                      |                                  |              |
| s –        |                                                 |                                  |              |
| s D        | ROPLETS (2)                                     |                                  |              |
| king       | • 💧 Mikrotik                                    | 206.189.196.138                  |              |
| ng –       | 0                                               |                                  |              |
|            | O Centos / NYC1 / 1GB / 25GB Disk               | 206.189.205.62 Add tags          |              |
|            | 1                                               |                                  |              |
|            | reate something new                             |                                  | Learn more   |
|            |                                                 |                                  |              |
|            | Start using Spaces                              | Spin up a Load Balancer          | Product Docs |
|            | NO Dallwar data with applable shires            | Q Q Distribute traffic battura   |              |

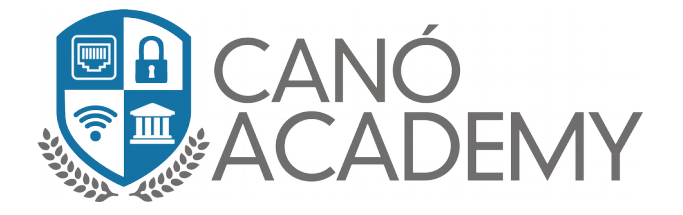

• **Paso 2:** Una vez dentro de nuestros **centos** Crearemos un archivo llamado **L2TP.sh** con el comando mostrado en la imagen 2.4.2,

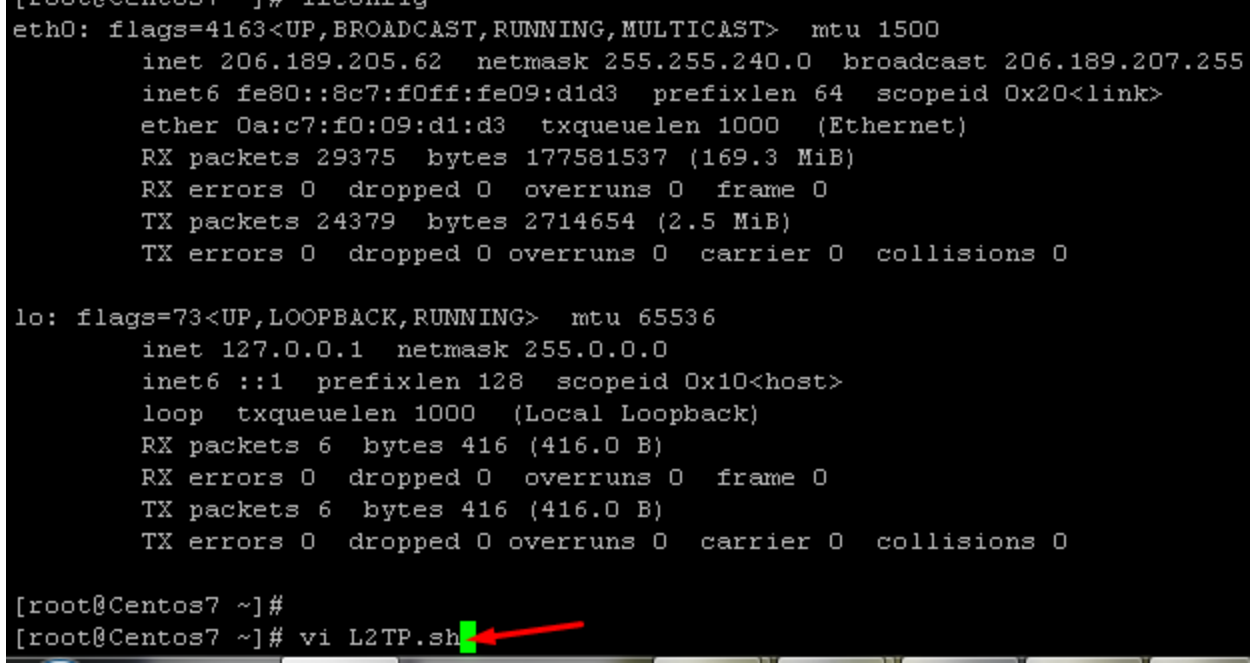

2.4.2

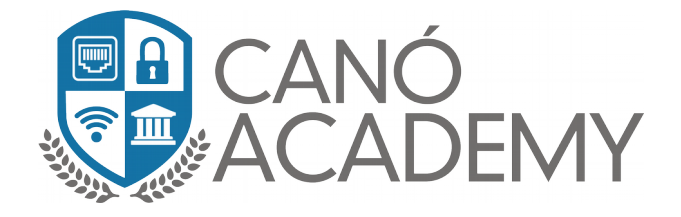

- **Paso 3:** Luego en nuestro navegador de vamos a este link:
- https://github.com/hwdsl2/setup-ipsecvpn/blob/master/vpnsetup\_centos.sh
- Ver en el módulo el texto en caso de darle un problema.

Para copiar el script que vamos a pegar en el archivo creado en nuestro centos Ojo el **script** es largo favor copiarlo todo correctamente, una vez copiados vamos a modificar y guardar con wq! Una vez editados los siguientes valores: **YOUR\_IPSEC\_PSK=**"SU SECRET IPSEC" **YOUR\_USERNAME=**"USUARIO" **YOUR\_PASSWORD=**"EL PASSWORD DE SU USUARIO"

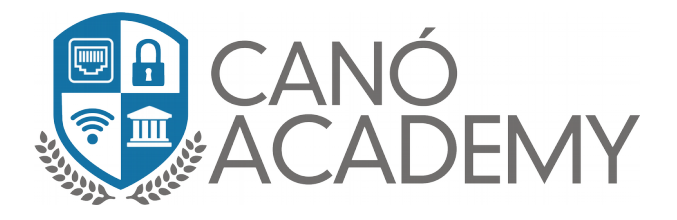

## #!/bin/sh

| # Script for automatic setup of an IPsec VPN server on CentOS/RHEL 6 and 7.<br># Works on any dedicated server or virtual private server (VPS) except OpenVZ.<br>#                                                          |  |  |  |  |  |
|----------------------------------------------------------------------------------------------------|--|--|--|--|--|
| # DO NOT RUN THIS SCRIPT ON YOUR PC OR MAC!<br>#                                                                                                    |  |  |  |  |  |
| # The latest version of this script is available at:<br># https://github.com/hwdsl2/setup-ipsec-vpn<br>#                                                                                                    |  |  |  |  |  |
| # Copyright (C) 2015-2018 Lin Song <linsongui@gmail.com><br/># Based on the work of Thomas Sarlandie (Copyright 2012)<br/>#</linsongui@gmail.com>                                                                           |  |  |  |  |  |
| This work is licensed under the Creative Commons Attribution-ShareAlike 3.0<br>Unported License: http://creativecommons.org/licenses/by-sa/3.0/                                                                             |  |  |  |  |  |
| # Attribution required: please include my name in any derivative and let me<br># know how you have improved it!                                                                                                    |  |  |  |  |  |
| #                                                                                                    |  |  |  |  |  |
| # Define your own values for these variables<br># - IPsec pre-shared key, VPN username and password<br># - All values MUST be placed inside 'single quotes'<br># - DO NOT use these special characters within values: \ " ' |  |  |  |  |  |
| YOUR_IPSEC_PSK='Curso?VPN!123!.'<br>YOUR_USERNAME='Curso1'<br>YOUR_PASSWORD='Curso\$!123!.'                                                                                                    |  |  |  |  |  |
| # Important notes: https://git.io/vpnnotes<br># Setup VPN clients: https://git.io/vpnclients                                                                                                    |  |  |  |  |  |
| # =====================================                                                                                                    |  |  |  |  |  |
| export PATH="/usr/local/sbin:/usr/local/bin:/usr/sbin:/usr/bin:/sbin:/bin"<br>SYS_DT="\$(date +%F-%T)"                                                                                                    |  |  |  |  |  |
| exiterr() { echo "Error: \$1" >&2; exit 1; }<br>exiterr2() { exiterr "'yum install' failed."; }<br>conf_bk() { /bin/cp -f "\$1" "\$1.old-\$SYS_DT" 2>/dev/null; }<br>bigecho() { echo; echo "## \$1"; echo; }               |  |  |  |  |  |
| check_ip() {                                                                                                    |  |  |  |  |  |

Paso 4: Le Damos permisos a nuestro archivo con el comando: chmod 777
L2TP.sh y luego lo ejecutamos con: bash L2TP.sh. ver imagen 2.4.4

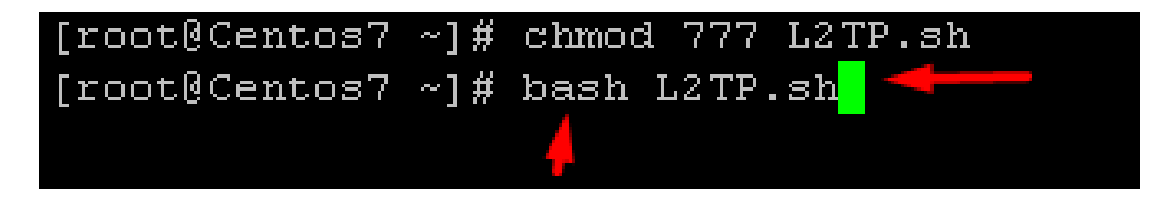

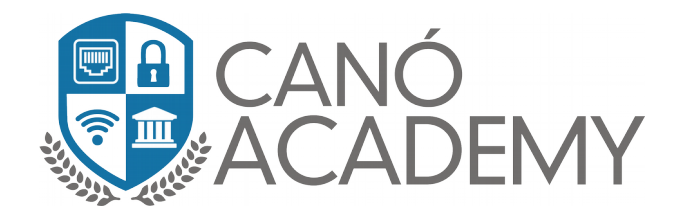

2.4.4

En la imagen 2.4.5 Vemos como ya se está empezando a ejecutar nuestro Scritpt.

| ## Adding the EPEL repository                                                                                                    |                          |         |           |
|----------------------------------------------------------------------------------------------------|--------------------------|---------|-----------|
| Loaded plugins: fastestmirror<br>Loading mirror speeds from cached<br>* base: mirror.metrocast.net<br>* extras: linux.cc.lehigh.edu<br>* updates: centos2.zswap.net | hostfile                 |         |           |
| Resolving Dependencies                                                                                                    |                          |         |           |
| > Running transaction check                                                                                                    |                          |         |           |
| > Package epel-release.noarch                                                                                                    | 0:7-11 will be installed |         |           |
| > Finished Dependency Resolutio                                                                                                    | n                        |         |           |
| Dependencies Resolved                                                                                                    |                          |         |           |
|                                                                                                    |                          |         |           |
| Package                                                                                                    | Arch                     | Version | Reposito: |
| Installing:                                                                                                    |                          |         |           |
| epel-release                                                                                                    | noarch                   | 7-11    | extras    |
| Transaction Summary                                                                                                    |                          |         |           |
| Install 1 Package                                                                                                    |                          |         |           |
| Total download size: 15 k                                                                                                    |                          |         |           |
| Installed size: 24 k                                                                                                    |                          |         |           |
| Downloading packages:                                                                                                    |                          |         |           |
| epel-release-7-11.noarch.rpm                                                                                                    |                          |         |           |
| Running transaction check                                                                                                    |                          |         |           |
| Running transaction test                                                                                                    |                          |         |           |
| Running transaction                                                                                                    |                          |         |           |
| Installing : epel-release-7-11.                                                                                                    | noarch                   |         |           |
| Verifying : epel-release-7-11.                                                                                                    | noarch                   |         |           |
| Installed:                                                                                                    |                          |         |           |
| epel-release.noarch 0:7-11                                                                                                    |                          |         |           |
| Complete!                                                                                                    |                          |         |           |
| ## Installing packages required f                                                                                                    | or the VPN               |         |           |
| Loaded plugins: fastestmirror                                                                                                    |                          |         |           |
| Loading mirror speeds from cached                                                                                                    | hostfile                 |         |           |
| epel/x86_64/metalink                                                                                                    |                          |         |           |

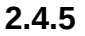

• **Paso 5:** Una vez termianda la instalación nos mostrara este mensaje donde nos dara nuestra **IP publica** Nuestro **IPsec PSK (secret)**, **usuario** y **password**, para configurar nuestro cliente. Ver imagen 2.4.6.

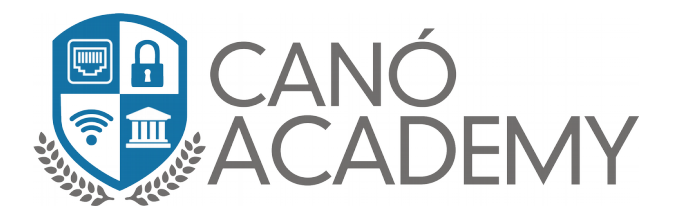

| ## Enabling services on boot                   |  |  |  |  |
|------------------------------------------------|--|--|--|--|
| ## Starting services                           |  |  |  |  |
|                                                |  |  |  |  |
| IPsec VPN server is now ready for use!         |  |  |  |  |
| Connect to your new VPN with these details:    |  |  |  |  |
| Server IP: 206.189.205.62 <del></del>          |  |  |  |  |
| IPsec PSK: Curso?VPN!123!.                     |  |  |  |  |
| Username: Curso1 🔫 🔤                           |  |  |  |  |
| Password: Curso\$!123!.                        |  |  |  |  |
| Write these down. You'll need them to connect! |  |  |  |  |
| Important notes: https://git.io/vpnnotes       |  |  |  |  |
| Setup VPN clients: https://git.io/vpnclients   |  |  |  |  |
|                                                |  |  |  |  |
| [root@Centos7 ~]#                              |  |  |  |  |

2.4.6

Ahora veremos el status de nuestro servicio **IPsec**, para confirmar que este **active (Runnig).** Ver imagen 2.4.7.

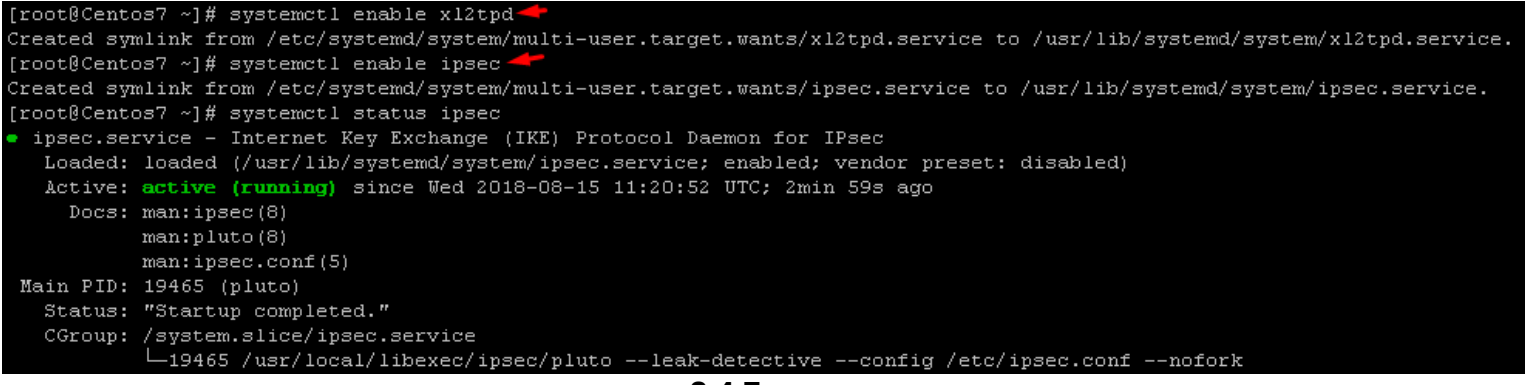

2.4.7

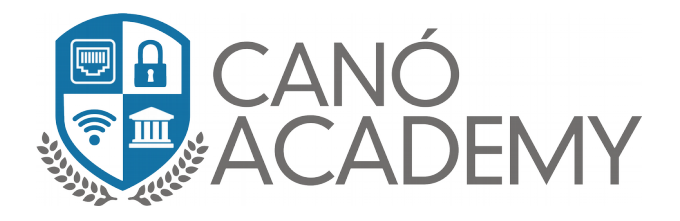

• **Paso 6: Configuramos** nuestro cliente **Mikrotik** y como podemos ver en la imagen se conecto correctamente a nuestro server **Centos 7**. Ver imagen 2.4.8.

| PPP        |       |              |             |            |                |           |                |             |             |
|------------|-------|--------------|-------------|------------|----------------|-----------|----------------|-------------|-------------|
| Inte       | rface | PPPoE Server | s Secrets   | Profiles A | Active Connec  | tions L2  | TP Secrets     |             |             |
| <b>+</b> - | -     | ✓ X          | - 7         | PPP Scar   | nner PPTF      | Server    | SSTP Server    | L2TP Server | OVPN Server |
|            | Name  | A e          | Туре        |            | Actual MTU     | L2 MTI    | J Tx           | Rx          |             |
| R          | ≪-8 N | ube          | L2TP Client | Interface  | <nube></nube>  |           |                |             |             |
|            |       |              |             | General    | Dial Out S     | tatus Tr. | affic          |             | OK          |
|            |       |              |             | Last Link  | k Down Time:   | Aug/15/   | /2018 08:18:25 |             | Cancel      |
|            |       |              |             | Last I     | Link Up Time:  | Aug/15/   | /2018 08:40:03 |             | Apply       |
|            |       |              |             |            | Link Downs:    | 1         |                |             | Disable     |
|            |       |              |             |            | Uptime:        | 00:00:24  | 4              |             | Comment     |
|            |       |              |             |            | Encoding:      | cbc(aes)  | ) + hmac(sha1) |             | Сору        |
|            |       |              |             |            | MTU:           | 1280      |                |             | Remove      |
|            |       |              |             |            | MRU:           | 1450      |                |             | Torch       |
|            |       |              |             | L          | .ocal Address: | 192,168   | .42.10         |             |             |
|            |       |              |             |            |                | 100.100   | 40.1           |             |             |
|            |       |              |             | Her        | mote Address:  | 192.168   | .42.1          |             |             |

2.4.8